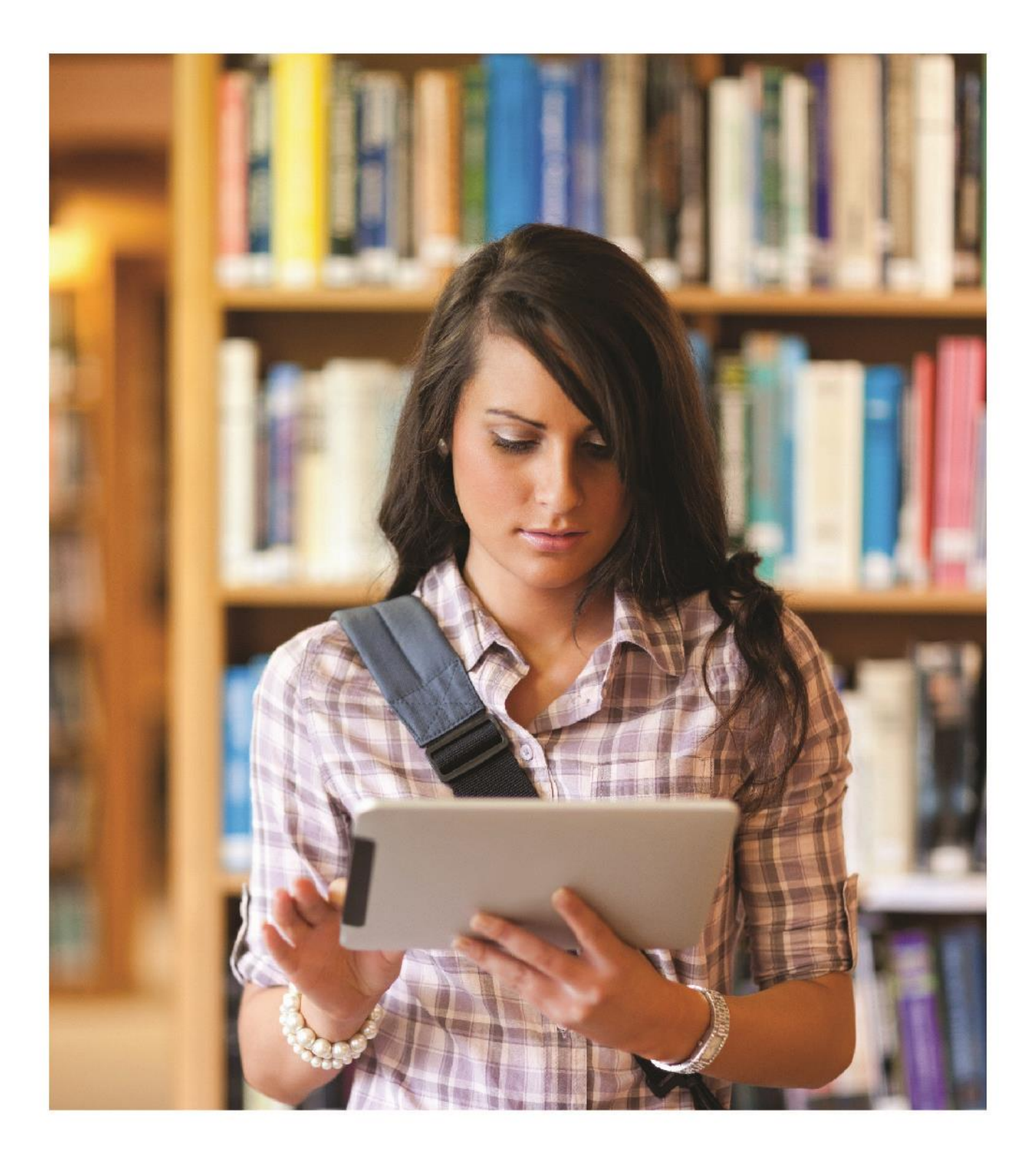

Corplebriefcose Get Noticed. Be Prepared.

Career Learner Site User Guide

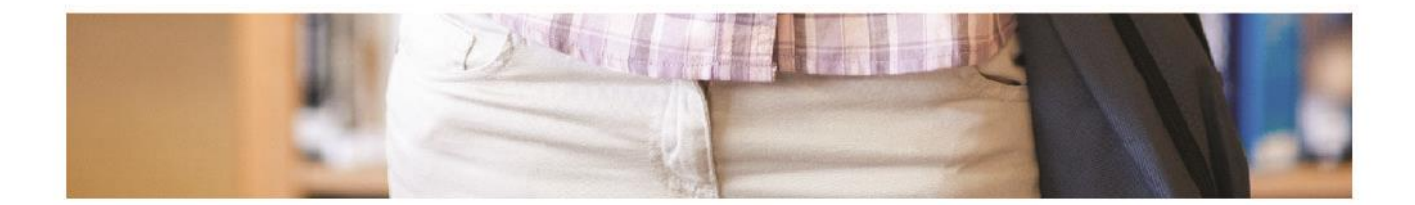

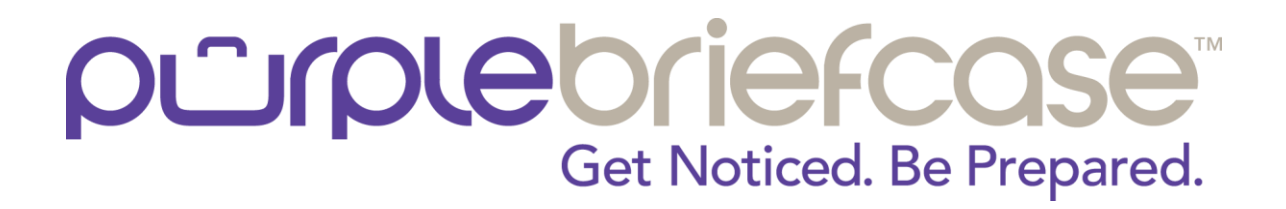

### Career Learner Site | User Guide

#### Creating Your New Account.

Go to www.purplebriefcase.com/signin. Select "Need an Account" or Click under "First Time to Purple Briefcase".

| FIRST TIME TO PURPLEBRIEFCASE?<br>Click here to set up your account and get started. |
|--------------------------------------------------------------------------------------|
| RETURNING USERS LOGIN NOW:                                                           |
| email                                                                                |
| password                                                                             |
|                                                                                      |
| in   sign in with linkedin SUBMIT                                                    |
|                                                                                      |

Enter your official school email address. Only addresses from participating schools can be used to create new accounts. Information about completing your account set up will be emailed to you at the address you provide.

Once you're logged in, you'll see the home page. The user dashboard highlights different aspects of the platform including new job postings, new videos, forum posts, and your progress in the form of your purple score. On the left hand side the color themed segments will help you to navigate through the platform.

- my briefcase (tools to manage your progress and activity)
- get noticed (tools to help students stand out)
- be prepared (tools to help students prepare for the job market)
- the community (forum and professional link)

The Dashboard has 4 main themes that you can click into.

- Job Postings searching for positions and applying to job opportunities
- My Progress (Purple Score) shows you how career market-ready you are and what you still need to do!
- Social Learning career video learning content to watch and learn
- Trending Comments career driven conversations to post, learn and share

OUTOLEOTIEFCOSE" Get Noticed. Be Prepared. welcome, bailey donovan | share with friends | sign-out my briefcase I'm a student too! 1 my profile See how I use purple briefcase my progress 21 my events ? my help get noticed my channels my resume 0 my jobs be prepared my channels Н тургер **WELCOME** BACK, BAILEY S my links the community job postings my progress my channels Financial Representative your PurpleScore is my forum Inside Marketing Representative Content Marketing Intern Web Developer click for details Sales Representativ trending comments social learning Some people say your resume is supposed to fit on one page, but some w lessica How can you go about finding an internship that will give you some sort... by Kahlil Shanleigh - The best advice I can give you right now is start looking.. by Andre

My Briefcase | My Profile. This is where you'll be able to add a profile picture and fill out your personal details. You'll also be able to add your experience including any special skills, employment history, references, awards, and course work. One of the nicest features here is the ability to link with LinkedIn. Linking with LinkedIn will fill in many aspects of your profile for you so be sure to link upon your first time logging in!

| purplebrie    | PFCOSE Get Noticed. Be Prepared. welcome, bailey donovan   share with friends   sign-out                                              |
|---------------|----------------------------------------------------------------------------------------------------|
| my briefcase  | OMY BRIEFCASE - MY PROFILE 833                                                                                                    |
| 👤 my profile  | Please complete your profile. Why are there so many questions? All the info will flow through to other documents you need like your   |
| 🛛 my progress | resume, job search tools, notifications and much, much more! Click the 'edit' icon at the bottom of any section to edit that section. |
| my events     |                                                                                                    |
| ? my help     |                                                                                                    |
| et noticed    |                                                                                                    |
| my channels   |                                                                                                    |
| my resume     | about me - my experience my interests                                                                                                 |
| my jobs       | SKILLS AND OBJECTIVES                                                                                                    |
| e prepared    | objective                                                                                                    |
| my channels   | ovjeune                                                                                                    |
| my prep       | skills                                                                                                    |
|               |                                                                                                    |
| ne community  | L° edit                                                                                                    |
| j my channels |                                                                                                    |
| my forum      |                                                                                                    |

Additionally, if you toggle over your name at top right corner, you can sync with LinkedIn and import your profile into Purple Briefcase!

| my profile my progress cha my events my help my help to noticed old P my channels New               | nge password assword protects access to your account. Even if you login with your linkedin credentials, your purplebriefcase password can be used to regai to your account in the event of a problem. iure you choose a good password (at least 8 characters) and do not share your password with anyone. assword: assword: assword:                                                                                                    |
|----------------------------------------------------------------------------------------------------|----------------------------------------------------------------------------------------------------|
| my progress cha<br>my events<br>my help Make<br>et noticed Old P<br>my channels New                 | nge password assword protects access to your account. Even if you login with your linkedin credentials, your purplebriefcase password can be used to regai to your account in the event of a problem. ure you choose a good password (at least 8 characters) and do not share your password with anyone. assword: assword: ass |
| my events<br>my help<br>et noticed<br>my channels<br>my resume                                      | assword protects access to your account. Even if you login with your linkedin credentials, your purplebriefcase password can be used to regai<br>to your account in the event of a problem.<br>                                                                                                    |
| my help     Access       et noticed     Old P       my channels     New I       my resume     New I | to your account in the event of a problem. If a problem is a problem is a problem is a problem in the event of a problem is a problem in the event of a problem is a problem in the event of a problem is a problem in the event of a problem is a problem in the event of a problem is a problem in the event of a problem is a problem in the event of a problem is a problem in the event of a problem is a problem in the event of a problem is a problem in the event of a problem is a problem in the event of a problem in the event of a problem is a problem in the event of a problem is a problem in the event of a problem is a problem in the event of a problem is a problem in the event of a problem is a problem in the event of a problem is a problem in the event of a problem is a problem in the event of a problem is a problem in the event of a problem is a problem in the event of a problem is a problem in the event of a problem is a problem in the event of a problem is a problem in the event of a problem in the event of a problem i |
| et noticed Old P<br>j my channels New 1<br>my resume                                                | assword:                                                                                                    |
| my channels                                                                                         | Password:                                                                                                    |
| my resume                                                                                           |                                                                                                    |
|                                                                                                    |                                                                                                    |
| my jobs (repe                                                                                       | Password:at)                                                                                                    |
| e prepared                                                                                          | save                                                                                                    |
| my channels                                                                                         |                                                                                                    |
| my prep imp                                                                                         | ort from linkedin                                                                                                    |
| > my links You ca                                                                                   | n import your Linkedin account data to keep your PurpleBriefcase profile up-to-date.                                                                                                    |
| e community You'll                                                                                  | se shown the LinkedIn data we retrieved, and given the option of specifically what data you wish to import, so you don't accidentally change a<br>r PurpleBriefcase data.                                                                                                    |
| my channels                                                                                         | ill NOT change any of your data at LinkedIn.                                                                                                    |

My Briefcase | My Progress. This is where you can monitor your progress in each of the seven categories and see what exactly what your Purple Score is made of. Frequent this page to learn more of what you can do to improve your career market-readiness.

| my profile |                        | my events           |                         |
|------------|------------------------|---------------------|-------------------------|
|            | improve this score 83% |                     | improve this score O%   |
| my channel |                        | my resume           |                         |
|            | 100%                   |                     | improve this score 73%  |
| my jobs    |                        | my prep             |                         |
|            |                        |                     |                         |
|            | improve this score 20% |                     | improve his score 0%    |
| my forum   | Th                     | is student could us | e some work in "my even |

My Briefcase | My Events. My events provides a central location for postings of events happening around you. These events are posted by your career services department as well as Purple Briefcase and other school departments at times. Events such as career fairs, workshops, and information sessions will be posted in this location. You will be able to RSVP, favorite, and even download them to your calendar right from the platform so you won't forget or miss out!

| my briefcase           | ÛMY BRIEFCASE                                                  | • M Y                   | EVEN                 | ITS                                                                  | 20           |
|------------------------|----------------------------------------------------------------|-------------------------|----------------------|----------------------------------------------------------------------|--------------|
| 👤 my profile           | See what events are happening near you, o                      | n your campu            | s or online thre     | ough Purple Briefcase. Remember jobs won't come                      | find you, yo |
| my progress            | need to put yourself out there. Sign up for                    | events and beg          | in to network        | today!                                                               |              |
| 23 my events           |                                                                |                         |                      |                                                                      |              |
| ? my help              | my events                                                      |                         |                      |                                                                      |              |
| get noticed            | event name                                                     | date/time               | location             | description                                                          | action       |
| my channels            | Study Abroad Walk-Ins                                          | 2014-04-<br>21<br>13:00 | RH 344               | Walk-in hours to answer any of your study abroad related questions.  | <b>#</b> 🖄   |
| my resume my jobs      | Resume Session                                                 | 2014-04-<br>21<br>15:00 | RH 344               | Walk-in hour Add to Calendar.                                        |              |
| be prepared            | Study Abroad Walk-Ins                                          | 2014-04-<br>22<br>13:00 | RH 344               | Walk-in hours to answer any of your study abroad related questions.  | <b>#</b> 🖄   |
| my prep                | Resume Session                                                 | 2014-04-<br>22<br>15:00 | RH 344               | Walk-in hours to answer any of your study abroad related questions.  | iii 🖸 1      |
| My links the community | Study Abroad Walk Ins                                          | 2014-04-<br>23<br>13:00 | RH 344               | Walk-in hours to a RSVP.<br>abroad related que                       |              |
| my channels            | Walk-In Hours                                                  | 2014-04-<br>23<br>15:00 | RH 344               | %u2OOBWalk-in hours to speak with a career counselor.                | <b>#</b> 🖄 1 |
| - iny forum            | Study Abroad Information Session                               | 2014-04-<br>25<br>10:30 | RH 344               | Learn about opportunities to study abroad and how to apply for them. |              |
|                        | Ascending to New Heights: Preparing for<br>Life After Le Moyne | 2014-05-<br>01<br>16-20 | Grewen<br>Auditorium | Come and learn from Favorite It.                                     |              |

My Briefcase | My Help. Contains help videos on a variety of topics as well as an application map showing where segments are located. Should you have any questions about the purple briefcase platform, this is the place to go!

Get Noticed. This Header houses the resume template tool along with the job board where you'll find jobs that your school posts and jobs posted elsewhere on the internet. Here you can save job searches as well so you can continue to check back for new listings!

Get Noticed | My Channels. This is where you'll find the video content for career learning! This is a resource to any questions you may have regarding how to get noticed. Videos of two minutes or less deliver the information you need to stand out in today's competitive market. You can also jump across the channels to watch and learn other career learning video themes!

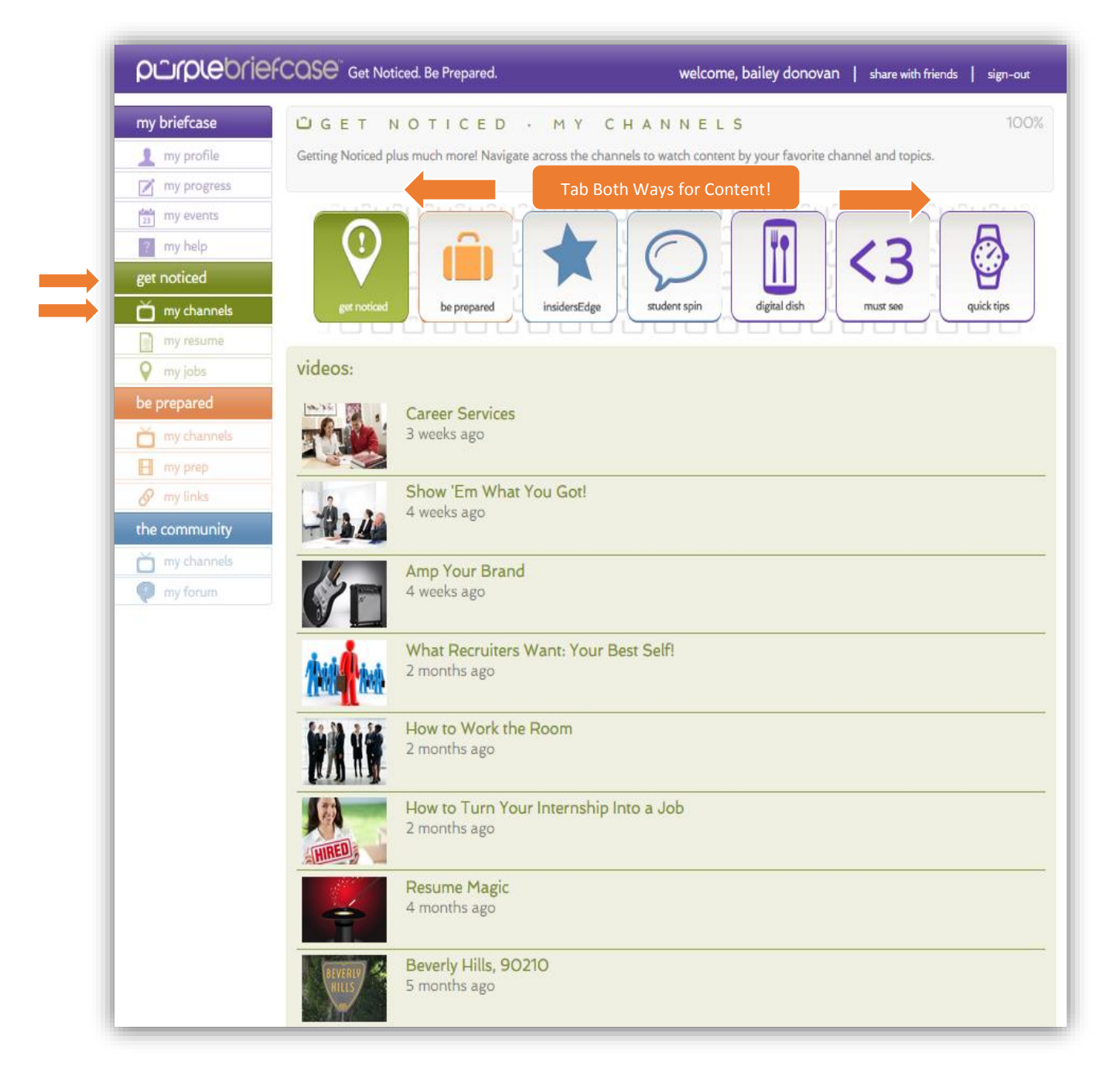

Get Noticed | My Resume. Allows you to download resume templates that fill in your information using your existing profile. You are able to upload and save resumes to the platform and use these to apply to jobs.

Additionally, you can create custom Cover Letters. There are templates showcasing both relevant experience as well as ideal personality fit.

#### GET NOTICED · MY RESUME

Don't know where to start?

Download your profile data as applied to one of the templates below. These templates are designed to give you a good starting-off point for completing your resume. Once you've downloaded your resume template, you can make any changes, such as wording or formatting, then upload your completed resume back to us so you can use it when applying to jobs.

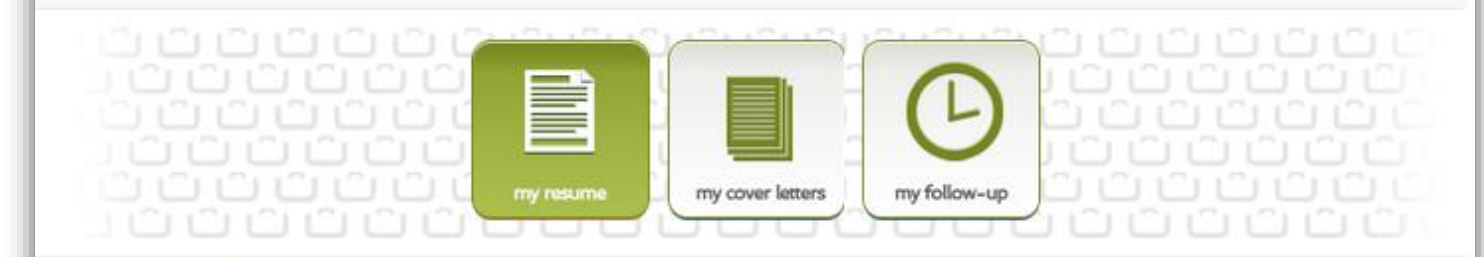

#### resume templates

a download your profile data as applied to one of the templates below. (MS Word format)

| e. ndard      | a general resume template to start your resume strong              |
|---------------|--------------------------------------------------------------------|
| Functional    | a popular resume template to lead your resume into the right hands |
| Chronological | a resume template presenting your relevant work history by date    |

#### saved resumes

These resumes are saved at PurpleBriefcase and can be selected when applying to jobs.

Resume.docx

Last modified: 3 months ago

delete | download

47%

#### upload a resume

Upload your completed resumes to make it easier to apply to posted jobs from your school.

You should only upload files that are commonly accessible (eg. doc. docx.pdf.txt) to ensure hiring managers are able to open your files.

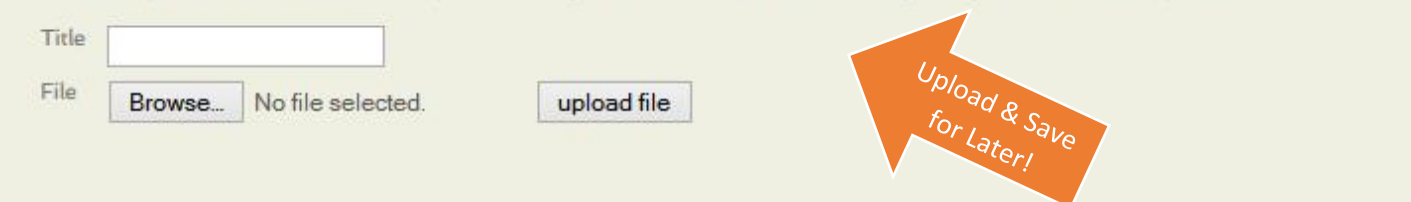

My Follow-up within this section allows you to track your actions making sure you are following up with previous interviewers.

| GET NOT<br>Employers are interviewin<br>ways to follow up will keep<br>are doing enough to stand       | ICED · MY RESUME<br>g dozens of candidates / position. So how do you sta<br>o your resume on top. Use the purple briefcase follow<br>d out. | 73:<br>y on top of their mind after the interview? Memorable<br>-up tool to manage and track your actions to ensure you | %<br>u |
|----------------------------------------------------------------------------------------------------|----------------------------------------------------------------------------------------------------|----------------------------------------------------------------------------------------------------|--------|
| 1 1 1 1 1 1<br>1 1 1 1 1<br>1 1 1 1 1<br>1 1 1 1 1<br>1 1 1 1 1<br>1 1 1 1 1<br>1 1 1 1 1<br>1 1 1 1 1 | my resume my cover letters                                                                                                    |                                                                                                    |        |
| my follow-up<br>Job Title<br>Company<br>Applied on<br>Interviewed on                                   |                                                                                                    | Keep track of each interview<br>and the follow up<br>communication you make all in<br>one central location!             |        |
| Thank you sent<br>Connections made<br>Unique communications                                            | Phone       Email       Card         LinkedIn       Social Media       Web Review         Personal eCard       Engage Question       R      | Google Alerts                                                                                                    |        |
|                                                                                                    |                                                                                                    | cancel - say                                                                                                    | ve     |

Be Prepared | My Channels. Features a channel of excellent career resources to help enhance your career preparation. In addition to more video content, be prepared features Interview Stream, an interview prep tool and my links, a hub of resources to obtain everything from company research data to salary statistics. Don't forget you can click the other icons across the top to access more channels such as student spin, a channel by students for students and digital dish, a technology review show.

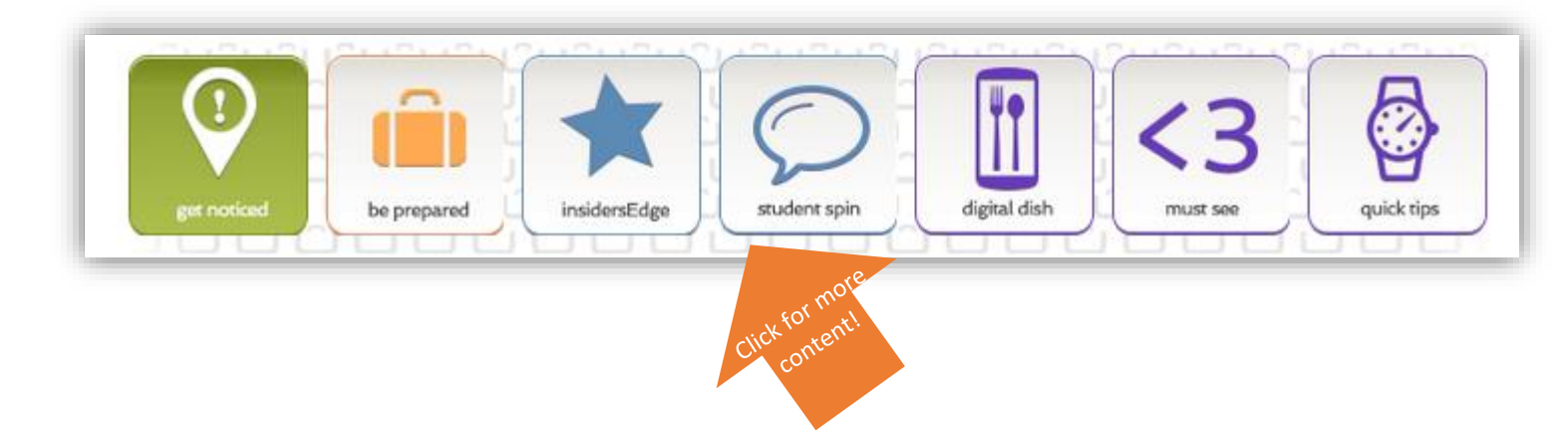

Be Prepared | My Prep. Where you'll find interview stream. Interview stream is a practice interview tool you can use from the comforts of your dorm! You can choose various interview scenarios which feature career specific questions. Practice makes perfect!

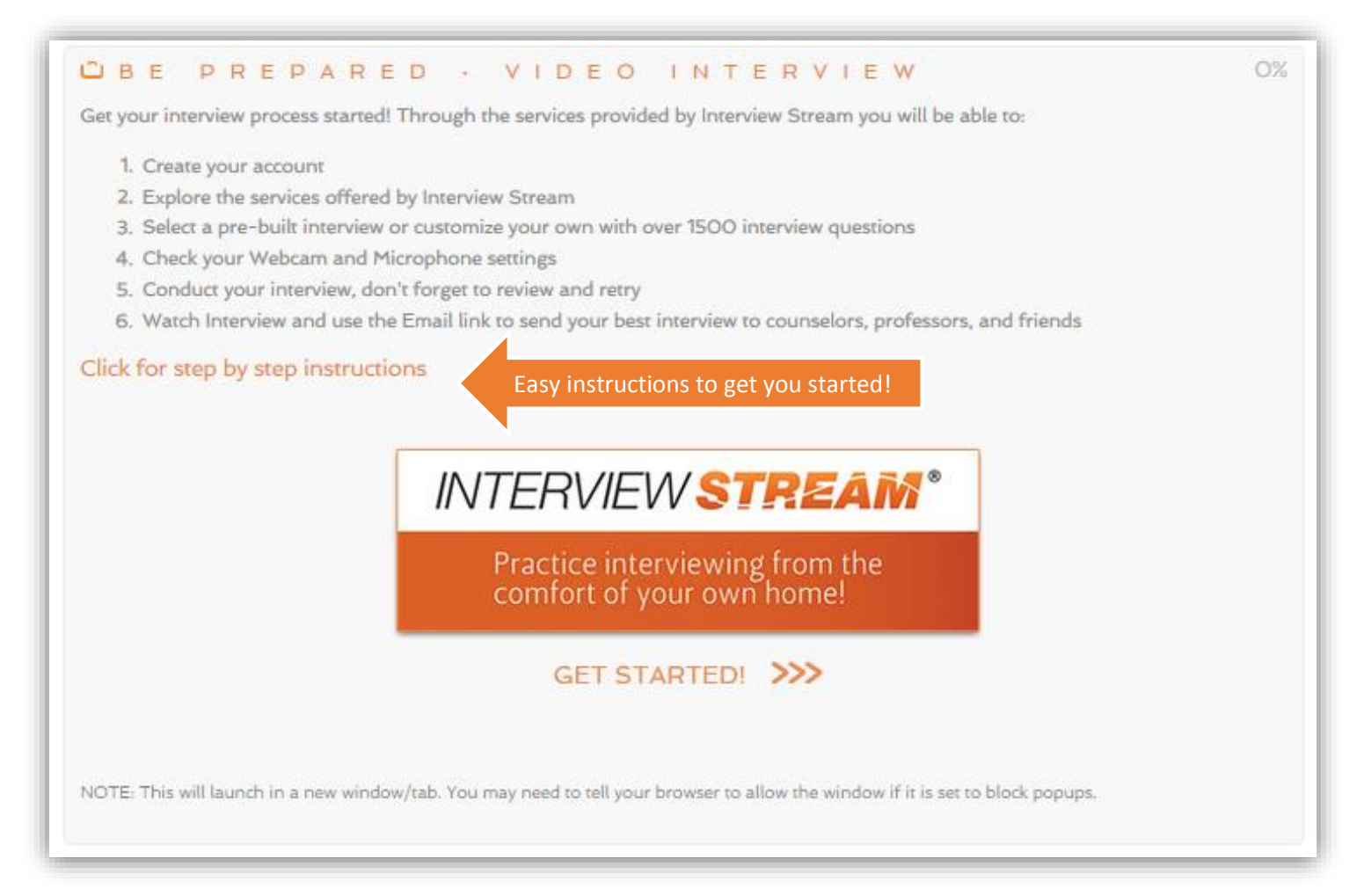

My Community | My Channels. Where you can find Insider's Edge, a channel dedicated solely to providing career expert information straight from industry professionals. They share personal and professional experiences which you can learn from!

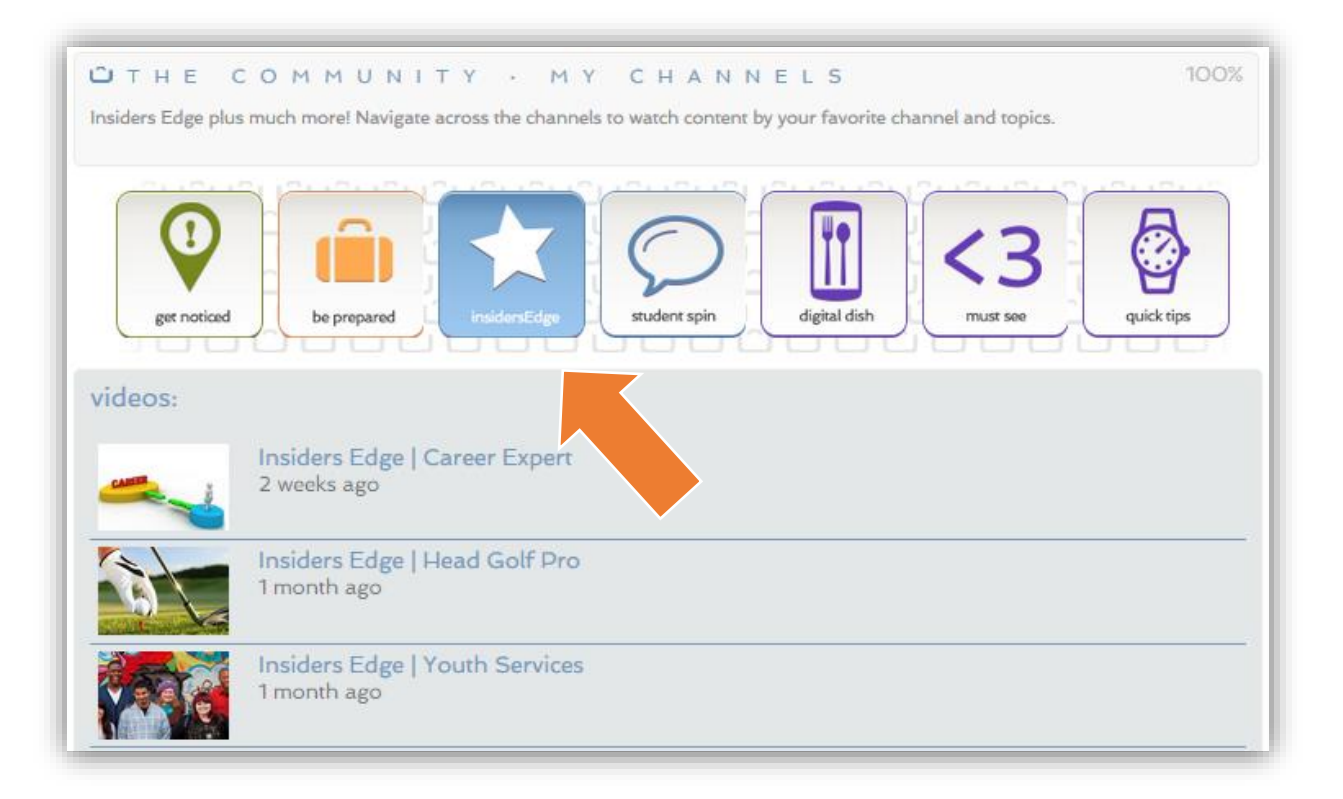

My Community | My Forum. These themed discussion boards provide a platform to ask questions as well as interact with other users on topics such as interviews, career paths, and networking.

| purplebrief                                        | COSE <sup>®</sup> Get Noticed. Be Prepared.                                                         | welcome, bailey donovan   share with friends   sign-out                                               |
|----------------------------------------------------|----------------------------------------------------------------------------------------------------|----------------------------------------------------------------------------------------------------|
| my briefcase                                       | my forum                                                                                            |                                                                                                    |
| my profile  my progress                            | Company<br>National Grid<br>by Morgan                                                               | Posts: 2 Last updated: 1 week ago                                                                     |
| get noticed<br>my channels<br>my resume<br>my jobs | by Ettie<br>Disney Management<br>by Jessica<br>How do I know if this workplace is the place for me? | Posts: 2 Last updated: 1 week ago Posts: 2 Last updated: 1 week ago Posts: 2 Last updated: 1 week ago |
| be prepared<br>my channels<br>my prep              | Post a New Discussion                                                                               |                                                                                                    |
|                                                    | Content                                                                                             | Ask Questions!                                                                                        |
|                                                    |                                                                                                    | preview post                                                                                          |

| purplebrie                                                                                                    | FCOSE <sup>®</sup> Get Noticed. Be Prepared.                                                                                                    | welcome, bailey donovan   share with friends                                                                                                    | sign-out                          |
|----------------------------------------------------------------------------------------------------|----------------------------------------------------------------------------------------------------|----------------------------------------------------------------------------------------------------|-----------------------------------|
| my briefcase                                                                                                    | my forum > interviewing                                                                                                    |                                                                                                    |                                   |
| my profile my progress                                                                                             | Weaknesses                                                                                                    |                                                                                                    |                                   |
| my events<br>my help<br>get noticed                                                                                | Jessica What examples and the second second | nples of weaknesses should you give during an interview that won't make<br>I like a bad candidate for the position?                                                                                                    | 2 weeks ago                       |
| <ul> <li>my resume</li> <li>my jobs</li> <li>be prepared</li> <li>my channels</li> <li>my prep</li> <li></li></ul> | Allie - Advisor<br>Purple Briefcase<br>Allie that you an<br>sure that e<br>in Account<br>question a<br>example th                                                                                                    | great question! Here is my tip as a hiring manager: you should always turn a<br>into a benefit!! Never give a weakness that really shows a bad perception of<br>or example, if you are applying for a position that is in accounting; stating<br>re detail oriented can be considered a weakness to some because you make<br>wery I is dotted and T is crossed for a final deliverable. As a hiring manager<br>ting I am going to consider this a strength. See how you are turn the<br>round? Let us know if you need more examples. Anyone else have a great<br>hey have used? | 1 week ago<br>I find this helpful |
| the community <ul> <li>my channels</li> <li>my forum</li> </ul>                                                    | Reply to This Discussion                                                                                                    | Answer Others!                                                                                                    |                                   |
|                                                                                                    |                                                                                                    |                                                                                                    | preview post                      |

My Progress | Purple Score. As you navigate through the platform building your profile, watching videos, and contributing to forum posts you'll notice your Purple Score increasing! The higher your Purple Score, the more likely you are to get noticed and be prepared!

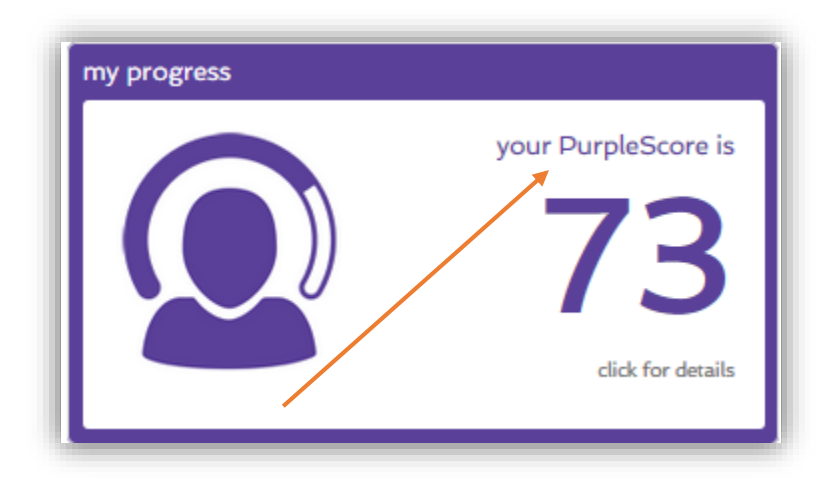

Feedback and comments; share with us at <u>info@purplebriefcase.com</u>. You can also ask questions to our team directly about the use of the site (or any issues). Simply click on the Ask Us Tab on the right nav of the site.

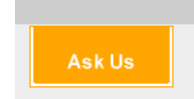

Connect with us via our social media today at:

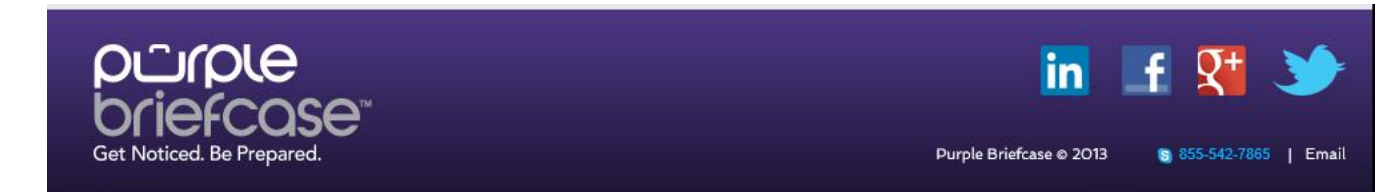